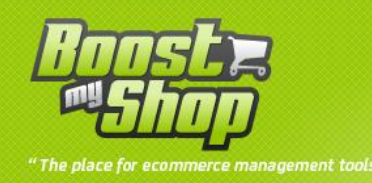

# **Module Point of sales**

# **User Manual**

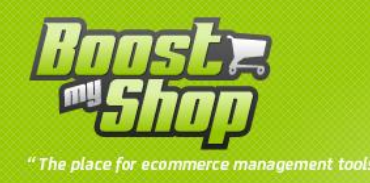

# Summary

# Summary

| Overview               | . 3 |
|------------------------|-----|
| Installation           | . 3 |
| Copy files             | . 3 |
| Settings               | . 4 |
| General                | . 4 |
| PDF                    | . 5 |
| Barcode scanner        | . 5 |
| Receipt                | . 6 |
| POS Parameters         | . 7 |
| Use it                 | . 8 |
| How to use             | . 8 |
| Products               | . 8 |
| Customer               | . 9 |
| Payment Method         | 10  |
| Shipping Method        | 10  |
| Create order 1         | 10  |
| Sales report 1         | 11  |
| Barcode Management1    | 11  |
| Settings1              | 11  |
| Create a new attribute | 12  |
| Settings1              | 12  |
| How to use1            | 13  |
|                        |     |

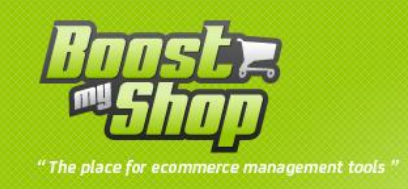

# **Overview**

Point of Sales is a Magento Extension designed to easily create order from a Point of Sales

Main features:

- Full Magento admin panel integration
- Support multiple POS (with custom currency, customer group, country)
- Several customer modes : guest, name only or full information
- Newsletter subscription
- Automatically send invoice to your local printer
- Automatically print receipt
- Default shipping and payment Method
- POS display (large fonts)
- Web 2.0 user interface

Note : Auto print feature requires <u>Magento Client Computer</u> installation.

## Installation

#### **Copy files**

Enable cache in Magento "system" -> "Cache Management", then unzip the archive, open the folder pointofsales\_XXX to download content to your site.

Once these files are copied, you must refresh the Magento cache (cache and index) Once refreshed the cache, log out and log back in Magento (for initiliazer rights).

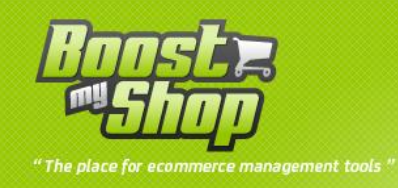

# Settings

To set Quotation Module configuration, use System > Configuration > Point Of Sales

Warning: id "access denied" message is displayed, you have to log out / log in to reset admin permissions.

| Configuration                |                                                                                     |          |
|------------------------------|-------------------------------------------------------------------------------------|----------|
| Auto print invoice           | Yes                                                                                 | [GLOBAL] |
| Auto print shipment          | No                                                                                  | [GLOBAL] |
| Show print buttons           | Yes                                                                                 | [GLOBAL] |
| Show send to printer buttons | Yes                                                                                 | [GLOBAL] |
| Empty string                 | n/r                                                                                 | [GLOBAL] |
| Tick create invoice checkbox | Yes                                                                                 | [GLOBAL] |
| Shelf location               |                                                                                     | [GLOBAL] |
|                              | Note : if Embedded ERP 2.7.5.7+ is installed, you dont<br>need to specify attribute |          |
| Auto print receipt           | Yes                                                                                 | [GLOBAL] |
| Set as shipped               | Yes                                                                                 | [GLOBAL] |

## General

| Fields                 | Description                                                                |
|------------------------|----------------------------------------------------------------------------|
| Automatically send     | If checked, invoice is automatically send to printer (using magento client |
| invoice to printer     | computer)                                                                  |
| Display Print buttons  | If checked, print buttons are displayed once an order is created           |
| Empty string           | -                                                                          |
| Auto select "create    | Auto generate invoice when a new order is created                          |
| invoice"               | Auto generate involce when a new order is created                          |
| Shelf location         | Allow user to retrieve product location                                    |
| Auto print receipt     | Auto print receipt when a new order is created                             |
| Set product as shipped | Auto select shipped checkbox when a product is added to current order.     |
| Auto print receipt     | Auto print receipt when a new order is created                             |
| Set product as shipped | Auto select shipped checkbox when a product is added to current order.     |

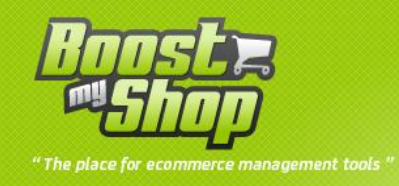

# PDF

| PDF                   |                         |              |
|-----------------------|-------------------------|--------------|
| Header Image (585x50) | Browse_<br>Delete Image | [STORE VIEW] |
| PDF footer            | all right reserved      | [STORE VIEW] |
|                       |                         |              |
|                       |                         |              |
|                       |                         |              |
|                       |                         |              |
|                       |                         |              |
|                       |                         |              |
|                       |                         |              |

| Fields         | Descripton                             |  |
|----------------|----------------------------------------|--|
| Header picture | Picture displayed on top of pdfs files |  |
| Footer         | Content displayed on pdfs footer       |  |

# **Barcode scanner**

| Barcode Scanner           |                                                            |                        |
|---------------------------|------------------------------------------------------------|------------------------|
| Enable                    | Yes                                                        | ■ [GLOBAL]             |
| Product barcode attribute | sku                                                        | ■ [GLOBAL]             |
|                           | Note : if Embedded ERP 2.7.6+<br>need to specify attribute | is installed, you dont |

| Fields                                         | Description                      |  |
|------------------------------------------------|----------------------------------|--|
| Enable Activate adding product using a scanner |                                  |  |
| Product barcode attribute                      | Select Product barcode attribute |  |

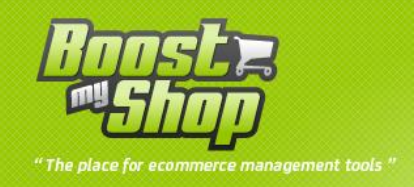

# Receipt

| Receipt    |                           |          |
|------------|---------------------------|----------|
| Header     | HEADER RECEIPT            | [GLOBAL] |
|            |                           |          |
|            |                           |          |
|            |                           |          |
| Footer     | FOOTER RECEIPT            | [GLOBAL] |
|            |                           |          |
|            |                           |          |
|            |                           |          |
| Width      | 7                         | [GLOBAL] |
| Unit       | cm 💌                      | [GLOBAL] |
| Store name | demo.maisondulogiciel.com | [GLOBAL] |

| Fields | Comments                                  |
|--------|-------------------------------------------|
| Header | Text displayed in receipt's header        |
| Footer | Text displayed in receipt's footer        |
| Width  | Receipt width (according to your printer) |
| Unit   | Unit of measure used (cm or inch)         |

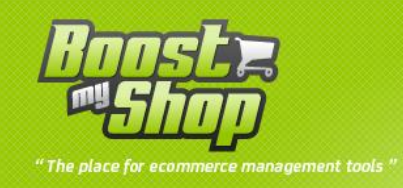

## Notification

| Notification         |                       |          |
|----------------------|-----------------------|----------|
| Guest account email  | anonymous@website.com | [GLOBAL] |
| Send new order email | Yes 💌                 | [GLOBAL] |

| Paramètre            | Description                                   |
|----------------------|-----------------------------------------------|
| Guets account email  | Insert the email address of the guest cutomer |
| Send new order email | yes / no : allow email sending                |

#### **POS Parameters**

To create a new Point Of Sale, you have to create a new Magento User : each point of sale matches to a user. This system allows to manage several point of sales with custom settings (currency, customer group ...)

To create a new user, select menu System > Permission > User > Create user

• Fill in user information and click on save button.

Once the new user is created, you have to fill in POS settings :

| POS Information         |                     |   |
|-------------------------|---------------------|---|
| Store                   | English             |   |
| Default Country         | Andorra             |   |
| Customers group         | General             |   |
| Default Payment Method  | Credit Card (saved) |   |
| Default Shipping Method | UPS                 | - |
| Currency                | Afghan Afghani      | - |

| Fields          | Description                                                                                                    |
|-----------------|----------------------------------------------------------------------------------------------------|
| Shop            | Select store to use for this point of sale. Using a specific store is interesting as it allows to apply specific prices for product. |
| Default country | Country to use to calculate taxes                                                                                                    |
| Customer group  | Customer group to use to calculate taxes                                                                                             |

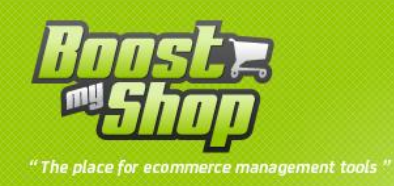

| Payment Method  | Default payment method to use to create orders. Note : this method can be customized during order creation.  |  |  |
|-----------------|----------------------------------------------------------------------------------------------------|--|--|
| Shipping Method | Default shipping method to use to create orders. Note : this method can be customized during order creation. |  |  |
| Currency        | Currency to use to create orders                                                                             |  |  |

## Use it

#### How to use

To display order creation screen, select menu Sales > Point of Sales > Order form

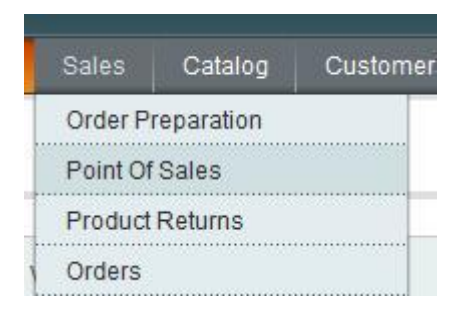

### **Products**

To display or hide products grid, click on "Show / Hide products" .

From the product grid, you can :

- Look for products using products grid
- Add products to order using "Select" link

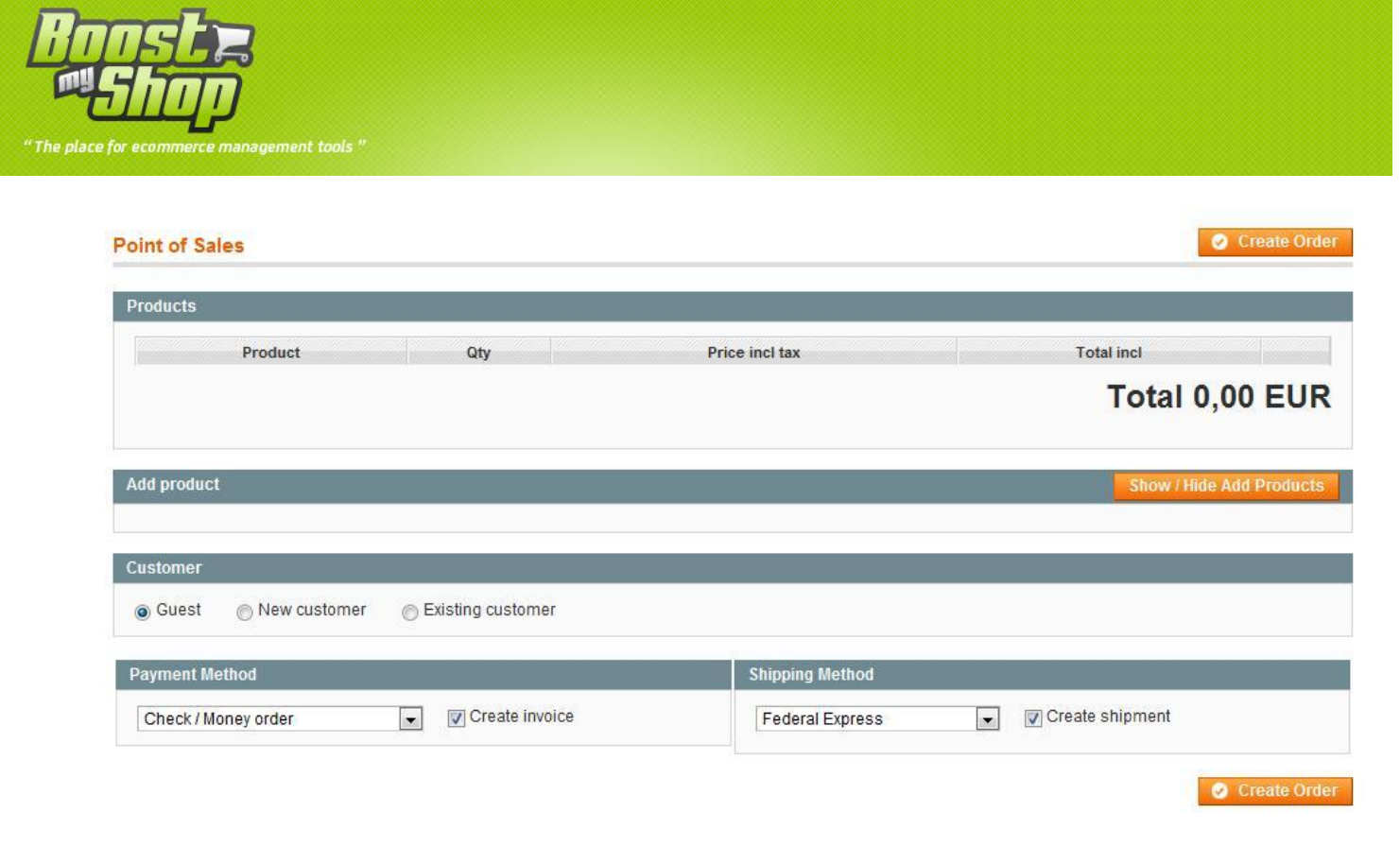

Each time you select a product, a new row is added in the products area. From this row, you can remove product or change product price including tax)

#### Customer

With POS, there are 3 ways to fill in customer information

- Guest (default) : no information required
- New customer : display a form to fill in customer information. You can only fill in email, name and surname or also set address.
- Existing customer : select customer from grid.

Notice : for guest customer a notificaton email for new order will be send to the address defined in the configuration (if allowed). See section « configuration », « notification ».

| Deer                                        |
|---------------------------------------------|
|                                             |
| הההלאיי                                     |
| "The place for ecommerce management tools " |

| Address | 254 rue loop lauros |  |
|---------|---------------------|--|
| City    | Touloon             |  |
| Zin     | 83000               |  |
| Country | France              |  |
| Mobilo  | France              |  |
| Nobile  |                     |  |
| Phone   |                     |  |
| Fax     |                     |  |
| Comment | 5                   |  |

#### **Payment Method**

You can select Payment method using drop down menu. Note : default payment method is associated to user (can be edit in system > permissions)

By default, system automatically create an invoice each time an order is placed. If you prefer to wait before creating invoice, uncheck "Create invoice" control.

## **Shipping Method**

You can select Shipping method using drop down menu. Note : default Shipping method is associated to user (can be edit in system > permissions)

By default, system automatically create a shipment each time an order is placed. If you prefer to wait before creating shipment, uncheck "Create invoice" control.

#### **Create order**

Once all fields are filled, click on "Create order" button.

| maisondulogiciel. | .com/                             | 3                                    |
|-------------------|-----------------------------------|--------------------------------------|
| one product !     |                                   |                                      |
|                   |                                   |                                      |
|                   | OK                                |                                      |
|                   | maisondulogiciel.<br>ne product ! | maisondulogiciel.com/ Come product ! |

Once order is created, user is redirected to confirmation page

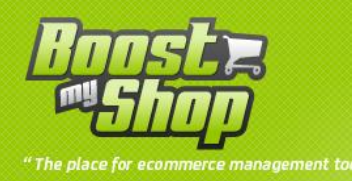

| Order successfully crea                      | ited                                                              |                  |       |                                          |           |                  |                        |                 |            |
|----------------------------------------------|-------------------------------------------------------------------|------------------|-------|------------------------------------------|-----------|------------------|------------------------|-----------------|------------|
| Order #100000131 succ                        | essfully created                                                  | Download inv     | oice  | Download S                               | hipment   | Print Invoi      | ce Print               | Shipment Disj   | play Order |
| Order # 100000131 (Order )                   | confirmation email not sent)                                      |                  |       | Account I                                | nformatio | n                |                        |                 |            |
| Order Date<br>Order Status<br>Purchased From | Mar 17, 2010 5:48:00 PM<br>Complete<br>Main Website<br>Main Store |                  |       | Customer Name<br>Email<br>Customer Group |           | Guest<br>NOT LOG | Guest<br>NOT LOGGED IN |                 |            |
| / EUR rate:                                  | English<br>0.0000                                                 |                  |       |                                          |           |                  |                        |                 |            |
| Billing Address                              |                                                                   |                  |       | Shipping                                 | Address   |                  |                        |                 |            |
| France                                       |                                                                   |                  |       | France                                   |           |                  |                        |                 |            |
| Product                                      | Item State                                                        | s Original Price | Price | Qty                                      | Subtotal  | Tax Amount       | Tax Percent            | Discount Amount | Row Tota   |
| testeig1<br>SKU: modeltesteig1               | Mixed                                                             | €8.36            | €8.36 | Ordered 1<br>Invoiced 1<br>Shipped 1     | €8.36     | €1.64            | 0%                     | €0.00           | €10.00     |
| Nieuwproduct<br>SKU: nwpr                    | Mixed                                                             | €7.53            | €7.53 | Ordered 1<br>Invoiced 1<br>Shipped 1     | €7.53     | €1.47            | 0%                     | €0.00           | €9.0       |

Depending of your parameters (system > configuration > Point of Sales), system can automatically send invoice and/or shipment to your local printer.

Anyway, you can process printing using top buttons

- Print invoice : Download invoice PDF
- Pring Shipment : Download shipment PDF
- Send invoice to printer: invoice is directly printed on your local printer using Magento Client Computer
- Send shipment to printer : shipment is directly printed on your local printer using Magento Client Computer

#### **Sales report**

An other interested feature in Point of Sales is the ability to print a PDF that summarizes sales order for one day with totals grouped per payment method.

To display orders summary for one day, select menu Sales > Point of Sales > Sales report. The grid displays all order for selected date.

To change date, use calendar control and click on refresh button

To export sales at PDF format, use "Print" button

#### **Barcode Management**

Point of sales extension supports barcode reader to add product scanning barcode.

#### **Settings**

Before configuring extension, you have to create a new product attribute to store barcodes.

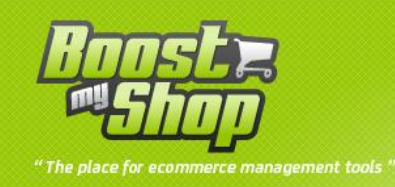

#### Create a new attribute

If you already have an attribute that stores barcode, you can skip this step.

Create a new attributes using menu Catalog > Attributes > Manage attributes > New Attribute

Then create new attribute using this settings :

| Fields | Description |
|--------|-------------|
| Code   | Barcode     |
| Scope  | Global      |
| Title  | Barcode     |

Then, save attribute.

Once the new attribute is created, you have to assign it to attribute sets. Then, select menu Catalog > Attributes > Manage attribute sets and follow this steps for each attribute sets

Une fois l'attribut ajouté, vous devez l'affecter au différents jeux d'attribut. Pour cela, sélectionnez les menus Catalogue > Attributs > Gérer les jeux d'attributs et pour chaque jeu d'attribut :

- Edit attribute set clicking on the row
- In the right side, barcode attribute should be displayed in Unassigned Attributes list. If it is not displayed, you can skip for this attribute set.
- Drag and drop this attribute under "Sku" in the center list and click on save button

Once you have process every attribute set, select any product barcode field should be displayed under the SKU's one

#### Settings

Select menu System > Configuration > Point of Sales > Barcode scanner

| Fields    | Description                   |  |
|-----------|-------------------------------|--|
| Enable    | yes                           |  |
| Attribute | Select your barcode attribute |  |

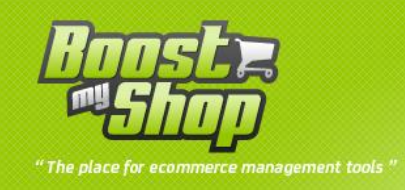

#### How to use

Once module is configured, you can use barcode scanner to add products to orders. In the order form, a new section is displayed :

| Point of Sales  | <ul> <li>Create Order</li> </ul> |
|-----------------|----------------------------------|
| Barcode Scanner |                                  |
| 302548645       | Ready                            |

When scanner is ready, you can scan products. Scanner is hold on when you edit a text file. To resume it, click on the scanner zone.

When you scan a product, digits are displayed in the "Scanner are". Once scan is finished, the system search products : if product is found, it is added to the order, else, an error message is displayed.

Notice that you can type a barcode using keyboard, then use Enter to commit entry.